# How to swap shift with coworker?

Learn how to swap shift with coworker with Voilà!

Navigate to https://console.voila.app/en

1

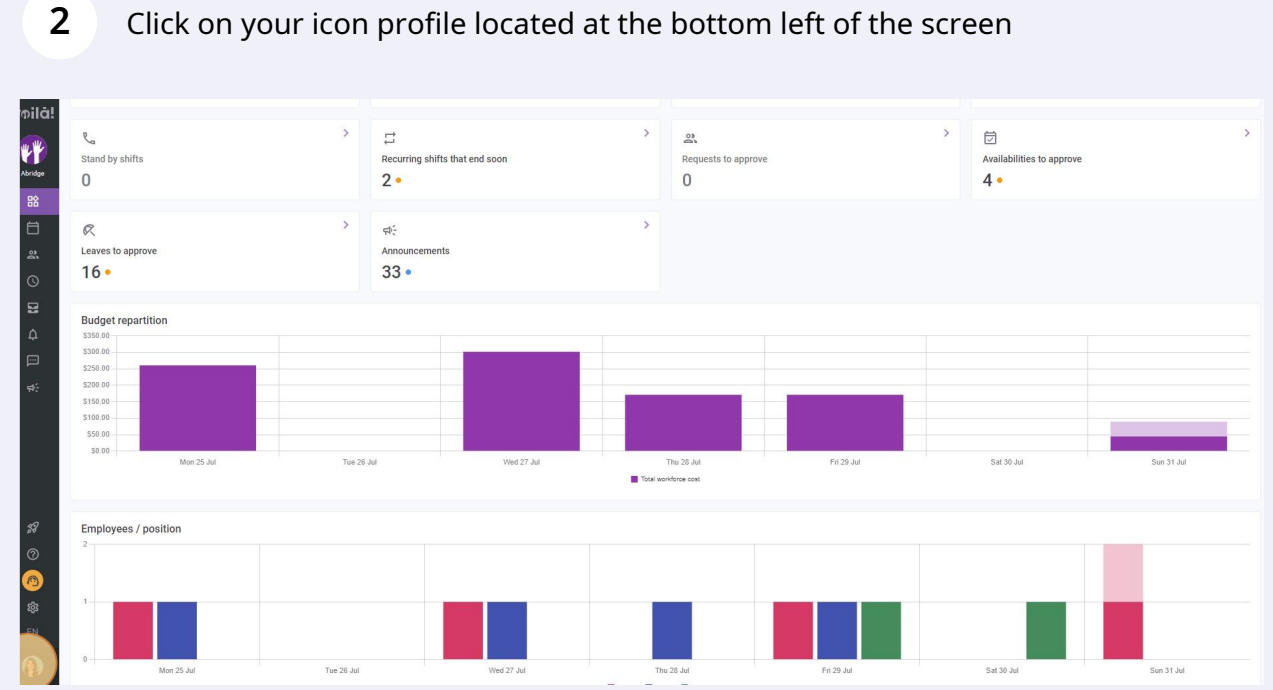

Click on your icon profile located at the bottom left of the screen

**Vpilà**!

# Click My profile

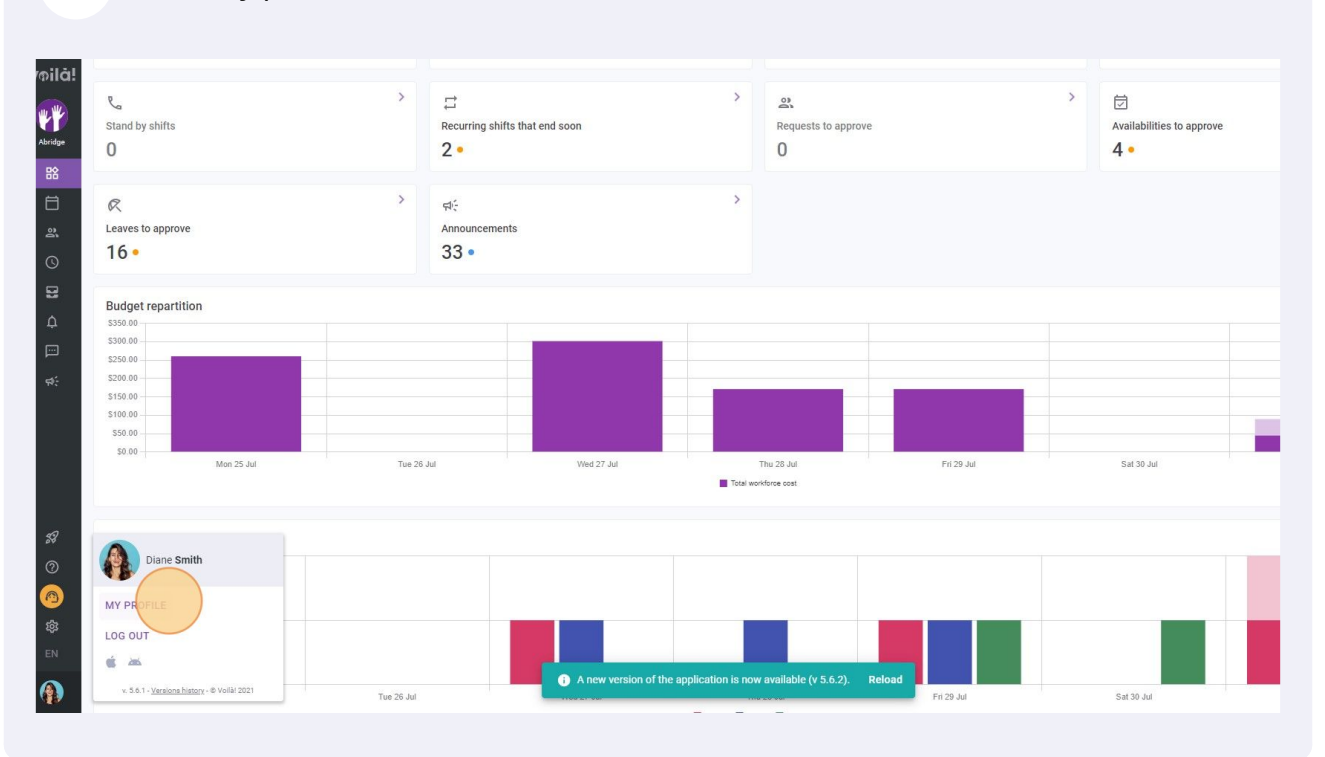

4 Select View Schedule

| pilā!          |                                                                                                    |                            | Employee Worksheet Plan a leave request Descrivate Employee |                   |       |                              |                   |                          |                            |  |  |
|----------------|----------------------------------------------------------------------------------------------------|----------------------------|-------------------------------------------------------------|-------------------|-------|------------------------------|-------------------|--------------------------|----------------------------|--|--|
| ""             |                                                                                                    |                            | Profile at Abridge                                          |                   |       |                              |                   |                          |                            |  |  |
| Abridge        | Diane Smith<br>Connection information                                                                      |                            | ROLE                                                        | EMPLOYEE ID<br>ND |       | EMAIL<br>demovoila@gmail.com |                   | PHONE NUMBER             | TIME CLOCK PIN             |  |  |
|                |                                                                                                    |                            | Autim                                                       |                   |       |                              |                   | 400004044                | 12040                      |  |  |
| □<br>ஃ         | 🖂 demovoila@gmail.com                                                                                      |                            |                                                             |                   |       |                              |                   |                          |                            |  |  |
| ~              | 4388834544                                                                                                 |                            | STATUS                                                      | HIRING DATE       |       | MAX HOURS PER WEEK M         |                   | MAX HOURS PER PAY PERIOD | HOURLY WAGE                |  |  |
| 8              | Change Password                                                                                            |                            | Full-Time 🗸                                                 | ND                |       | 40h                          |                   | ND                       | ND                         |  |  |
| ۵              | Availability                                                                                               | :                          | Additional information                                      |                   |       |                              |                   |                          |                            |  |  |
|                | You can no longer change your availabi<br>Please contact your manager.<br>Deadline: Thursday, July 7, 2022 | ility.                     | DATE OF BIRTH<br>ND                                         |                   |       |                              | ADDRESS<br>ND     |                          |                            |  |  |
|                | Allow replacements outside availability No                                                                 |                            |                                                             |                   |       |                              |                   |                          |                            |  |  |
|                | Preferred schedule constraints Min weekly hours 20 Max weekly hours 40 Max pay period hours N              | 20h<br>40h<br>ND           | PRIMARY CONTACT NAME<br>ND                                  |                   |       | PRIMARY CO                   | NTACT PHONE<br>ND | PRI                      | PRIMARY CONTACT NOTE<br>ND |  |  |
|                | Max days from monday to friday<br>Max days per weekends<br>Max shifts per day<br>Max hours between shifts  | ND<br>ND<br>ND             | SECONDARY CONTACT NAME<br>ND                                |                   |       | SECONDARY CONTACT PHONE      |                   | SECO                     | SECONDARY CONTACT NOTE     |  |  |
|                | SUNDAY All                                                                                                 | day                        |                                                             |                   |       |                              |                   |                          |                            |  |  |
| 5 <del>3</del> | MONDAY                                                                                                    | day                        | R Time banks                                                |                   |       |                              |                   |                          |                            |  |  |
| 0              | HOTOTI PA                                                                                                  | 00)                        |                                                             | Code Quantity     |       | Preapproved Leave            |                   | Availab                  | Available Leave            |  |  |
| 0              | TUESDAY All                                                                                                | ESDAY All day Stat Holiday |                                                             | FER -12 hours     |       | 8 hours                      |                   | -20 h                    | -20 hours                  |  |  |
| \$ <u>3</u>    | WEDNESDAY All day                                                                                          |                            | Timebank C022 0 hours                                       |                   | nours | 0 hours                      |                   | 0 ho                     | 0 hours                    |  |  |
|                | THURSDAY All                                                                                               | day                        | Absent                                                      | 000 0.0           | lavs  |                              | 0 days            | 0 dai                    | /5                         |  |  |
|                | FRIDAY All                                                                                                 | day                        |                                                             |                   |       |                              |                   |                          |                            |  |  |

## Click on the shift you want to swap

|                                  | 1                                  | Schedule                              |        |        |        |        | View worksheet Plan a le        | ave request Deactivate Employee |  |  |  |  |
|----------------------------------|------------------------------------|---------------------------------------|--------|--------|--------|--------|---------------------------------|---------------------------------|--|--|--|--|
| B                                |                                    | Today < Jul 24, 2022 - Jul 30, 2022 > |        |        |        |        |                                 |                                 |  |  |  |  |
| e Smith                          |                                    | JUILLET<br>SUN 24                     | MON 25 | TUE 26 | WED 27 | THU 28 | FRI 29                          | SAT 30                          |  |  |  |  |
| gmail.com                        | 0                                  |                                       |        |        |        |        | 0:00 - 1:00 (1h 0m)®®<br>C1, R2 | 0:00<br>Sp1, 2                  |  |  |  |  |
| 834544                           |                                    |                                       |        |        |        |        |                                 |                                 |  |  |  |  |
| word                             |                                    |                                       |        |        |        |        |                                 |                                 |  |  |  |  |
|                                  | 1                                  |                                       |        |        |        |        |                                 |                                 |  |  |  |  |
| nge your availabi<br>anager.     | ility.                             |                                       |        |        |        |        |                                 |                                 |  |  |  |  |
| 7, 2022                          |                                    |                                       |        |        |        |        |                                 |                                 |  |  |  |  |
| itside availability<br>nstraints | No                                 |                                       |        |        |        |        |                                 |                                 |  |  |  |  |
| to friday<br>tts                 | 20h<br>40h<br>ND<br>ND<br>ND<br>ND |                                       |        |        |        |        |                                 |                                 |  |  |  |  |
| All                              | day                                |                                       |        |        |        |        |                                 |                                 |  |  |  |  |
| All                              | day                                |                                       |        |        |        |        |                                 |                                 |  |  |  |  |
| All                              | day                                |                                       |        |        |        |        |                                 |                                 |  |  |  |  |
| All                              | day                                |                                       |        |        |        |        |                                 |                                 |  |  |  |  |
| All                              | day                                |                                       |        |        |        |        |                                 |                                 |  |  |  |  |
| All                              | day                                |                                       |        |        |        |        |                                 |                                 |  |  |  |  |

## **6** Click the three dots located at the top right of the window

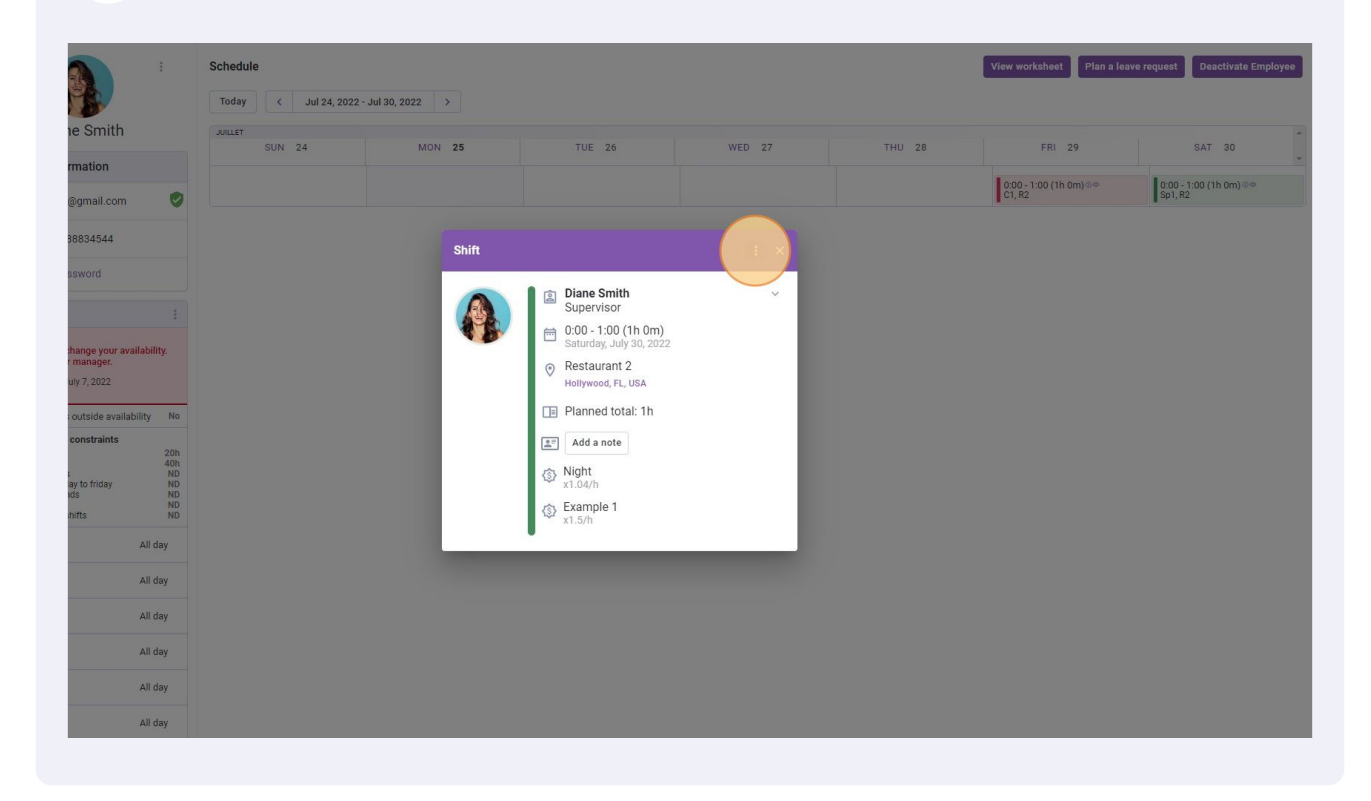

### 7 Click Swap shift with coworker

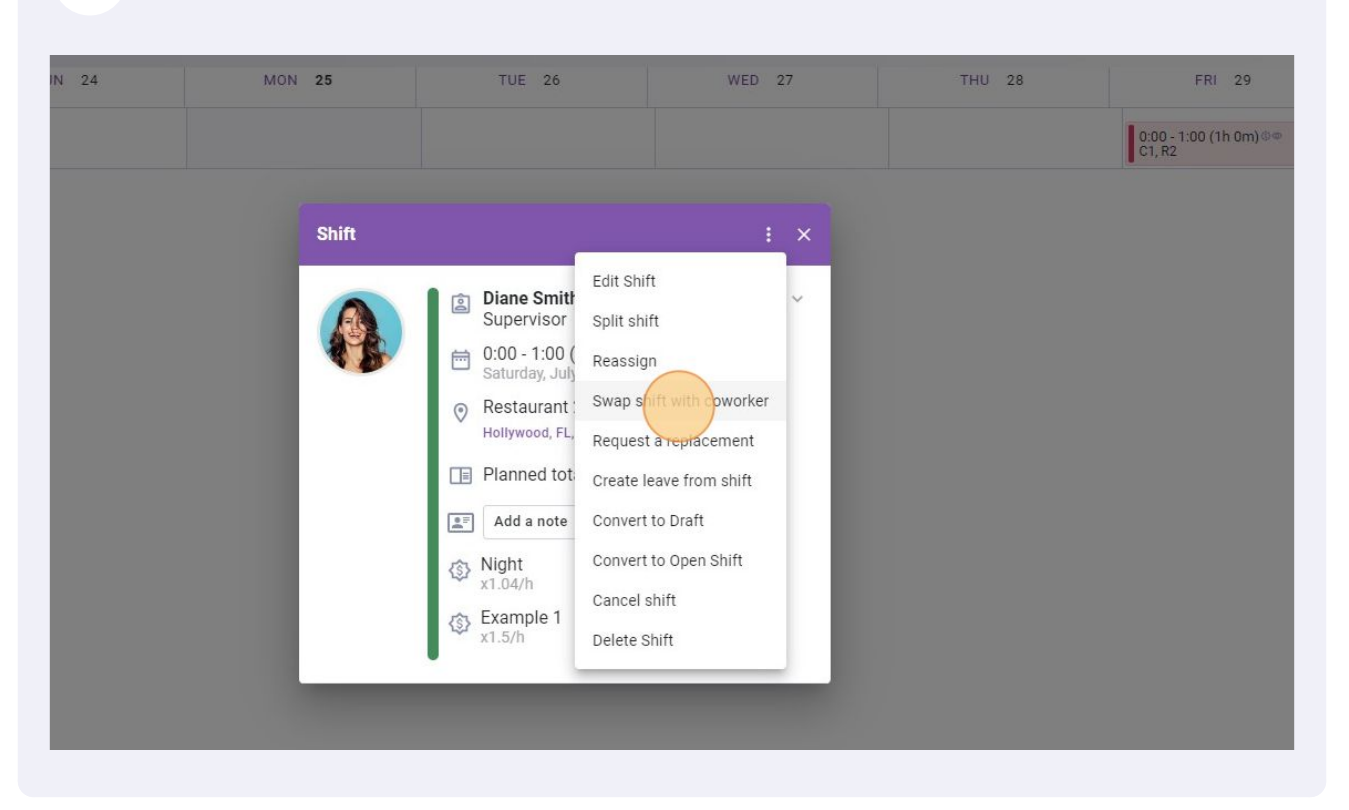

#### 8 Select the employee you want to swap with

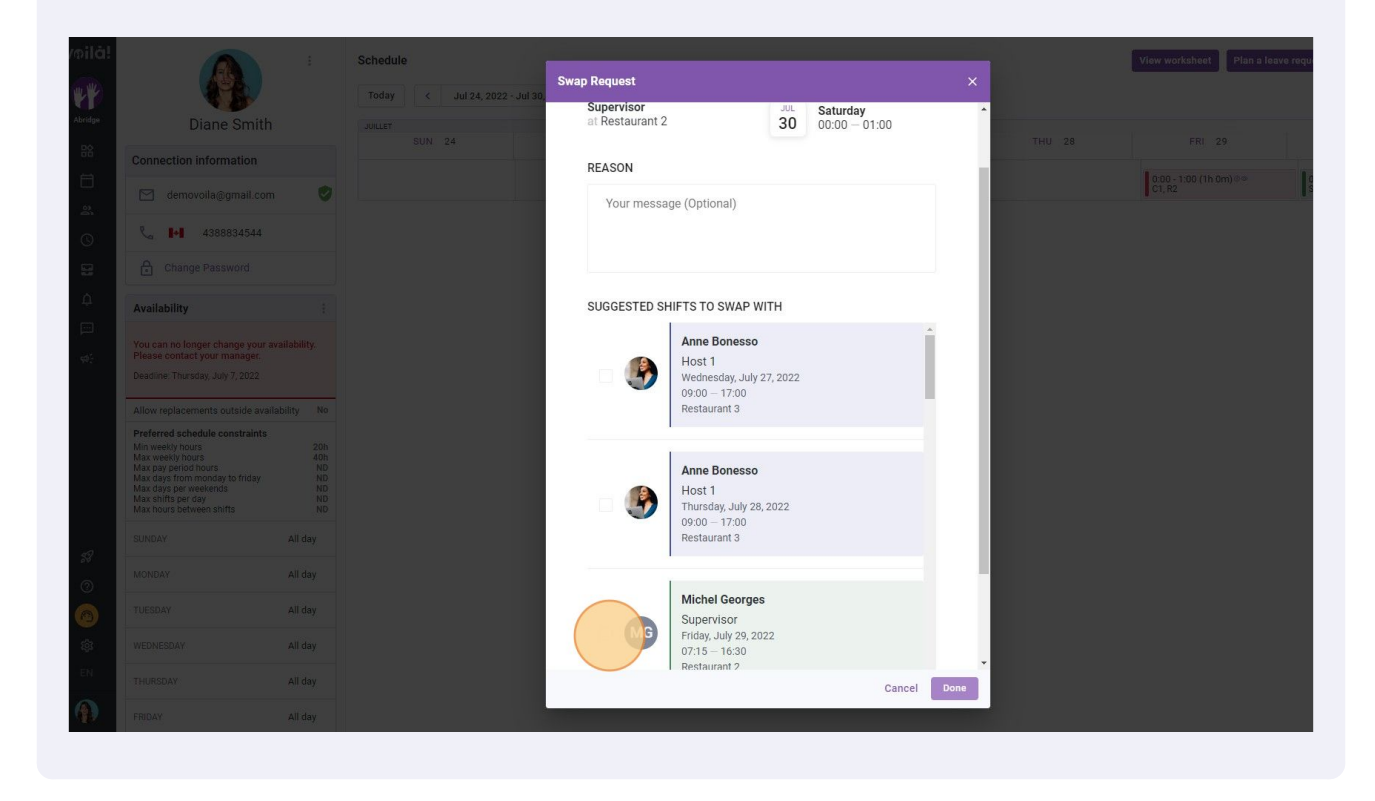

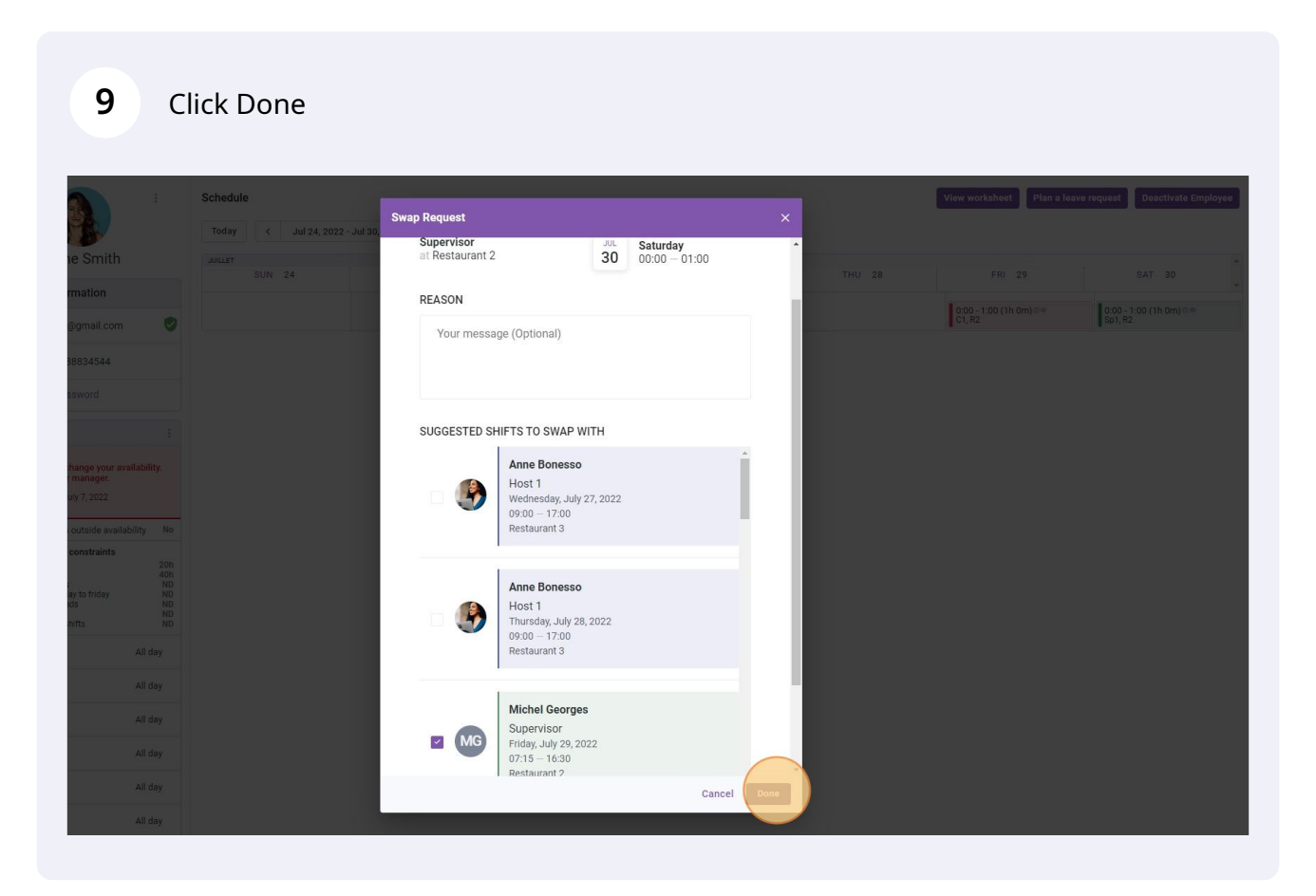